ブラウザ(Edge)を開き、お気に入りから旧 URL(alupuschuo-shinkin.jp という文字列を含んでいる)で登録されているページ を開くと、「ページは移転した」ことをお知らせするページが表示された後、自動的に新 URL(shinkin.co.jp という文字列を含ん でいる)のページが表示されます。(例ではトップページ)

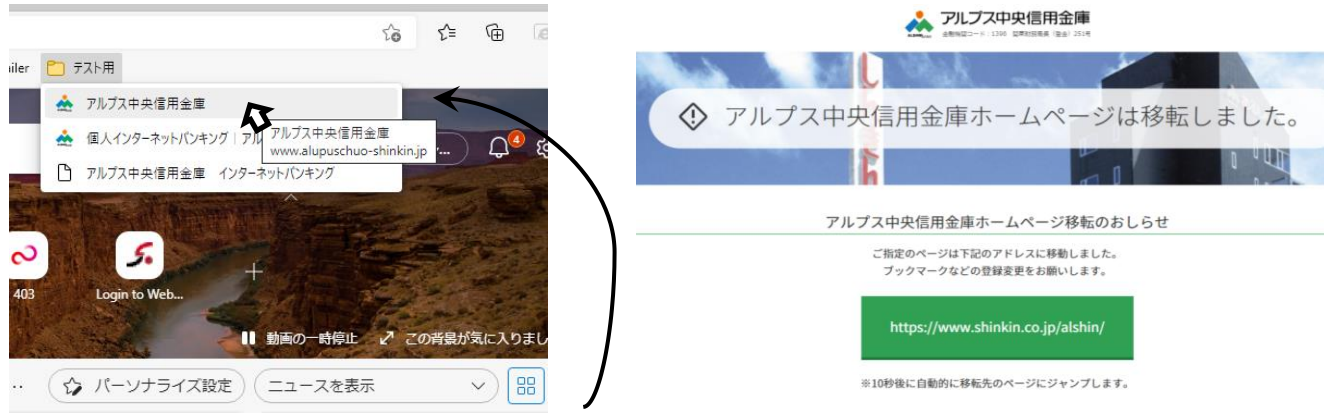

登録されている旧 URL で登録されているページを開きます。 (例ではお気に入りバー上のテスト用フォルダに登録されているアル プス中央信用金庫のトップページを開いています。)

ページの移転をお知らせするページが約10秒間表示され、新URLのペ ージが自動的に開きます。

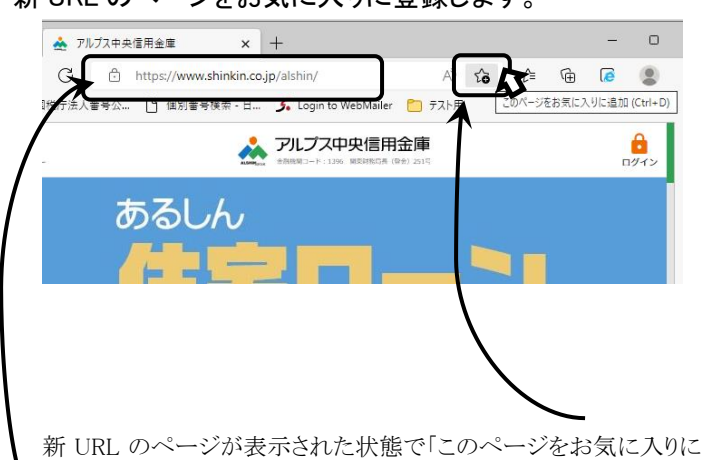

.shinkin.co.jp/alshin/ ΔŅ 討 お気に入りが追加されました アルプス中央信用金庫 名前 フォルダー 🎦 テスト用 完了 詳細 削除 すべてのデバイスでパスワード、お気に入りなどを取得するには、 同期を有効にします。 Microsoft プライバシー ステートメント サインインしてデータを同期

追加」をクリック。

表示されたページの URL に Aと \*ご注意ください\* shinkin.co.jp/alshin が含まれていることを確認してください。

必要に応じ修正し「完了」をクリック

(例ではテスト用フォルダに、タイトル:アルプス中央信用金庫で登録していま す)

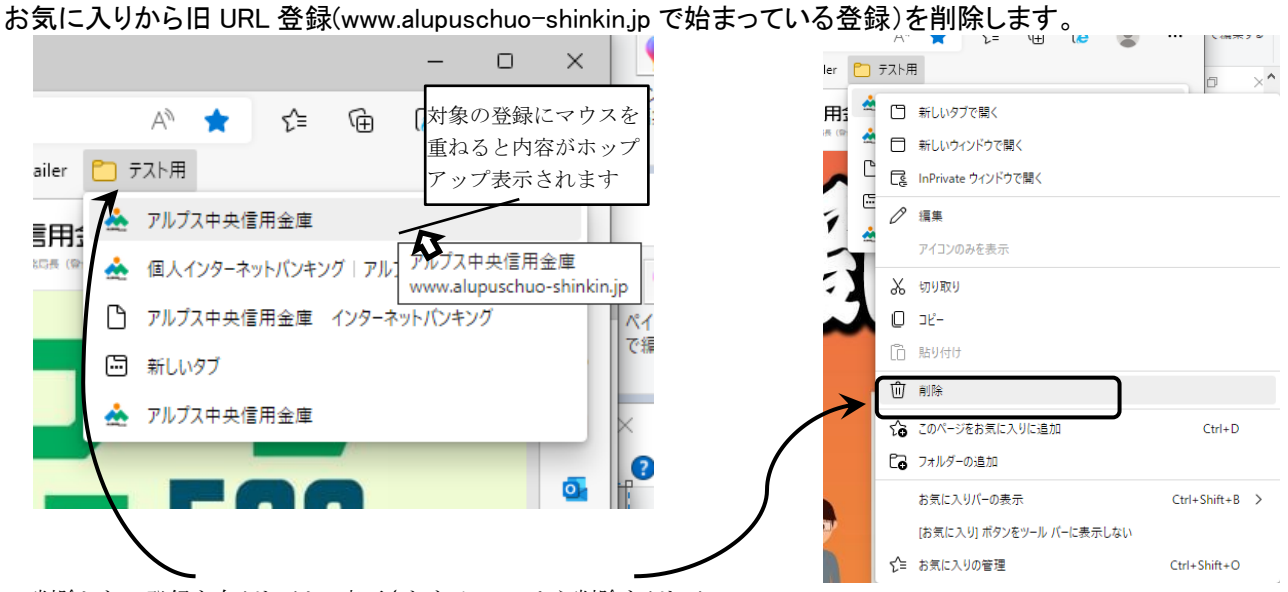

## 削除したい登録を右クリックし、表示されたメニューから削除をクリック。

## 新 URL のページをお気に入りに登録します。